ADMINISTRATOR KONSOLE > IMPORT & EXPORT

# Import in eine Organisation

Ansicht im Hilfezentrum: https://bitwarden.com/help/import-to-org/

### **D bit**warden

### Import in eine Organisation

Importieren Sie Daten direkt in Ihre Organisation für eine einfache Migration von jeder Passwort-Manager-Lösung. Sie können von einer Organisation zu einer anderen importieren, und Administratoren können von ihrem persönlichen Tresor zu einem Organisationstresor importieren. Für zusätzliche Sicherheit können Sie auch einen verschlüsselten Export importieren.

Für eine vollständige Liste der unterstützten Importformate, verweisen Sie auf diesen FAQ-Eintrag.

### **Ω** Tip

You can import new vault items directly into existing collections by appropriately conditioning your . j son file before uploading it according to the steps in this article. Learn how.

### Importieren Sie in Ihre Organisation

Daten können über die Web-App in Bitwarden importiert werden. Daten werden lokal verschlüsselt, bevor sie zur Speicherung an den Server gesendet werden. Daten in eine Organisation importieren:

1. Melden Sie sich bei der Bitwarden Web-App an und öffnen Sie die Administrator-Konsole mit dem Produktumschalter (🎬):

| Password Manager          | All vaults                                                                                                    |                                    | New 💛 🚟 BW |
|---------------------------|----------------------------------------------------------------------------------------------------|------------------------------------|------------|
| 🗇 Vaults                  |                                                                                                    |                                    |            |
| 🖉 Send                    |                                                                                                    | Ali Name                           | Owner :    |
| $\ll$ Tools $\sim$        | Q Search vau                                                                                                    | Company Credit Card<br>Visa, *4242 | My Organiz |
| æ Reports<br>© Settings → | <ul> <li>All vaults</li> <li>My vault</li> </ul>                                                                                 | Personal Login                     | Me E       |
| - Corringo                | g My Organiz :<br>Teams Org :                                                                                                    | myusername                         |            |
|                           | + New organization                                                                                                    | Secure Note                        | Me         |
|                           | <ul> <li>✓ All items</li> <li>☆ Favorites</li> <li>④ Login</li> <li>□ Card</li> <li>□ Identity</li> <li>□ Secure note</li> </ul> | Shared Login<br>sharedusername     | My Organiz |
| A Password Manager        | <ul><li>✓ Folders</li><li>☐ No folder</li></ul>                                                                                  |                                    |            |
|                           | ✓ Collections                                                                                                    |                                    |            |
| 🗅 Secrets Manager         | Default colle                                                                                                    |                                    |            |
| Admin Console             | 🛍 Trash                                                                                                    |                                    |            |
| 🗄 Toggle Width            |                                                                                                    |                                    |            |
|                           |                                                                                                    | Draduktura abalar                  |            |

### **D** bit warden

#### 2. Navigieren Sie zu **Einstellungen → Daten importieren**:

| <b>D</b> bit Warden                                                                                                    |       | Import data                                                                                                    |  |
|----------------------------------------------------------------------------------------------------|-------|----------------------------------------------------------------------------------------------------|--|
| <ul> <li>My Organization</li> <li>Collections</li> <li>Members</li> <li>Groups</li> <li>Reporting</li> <li>Billing</li> <li>Settings</li> <li>Organization info</li> <li>Policies</li> <li>Two-step login</li> </ul> | > > < | Destination Collection Select a collection Select this option if you want the imported file contents moved to a collection Data File format (required) Select Select the import file Choose File No file chosen |  |
| Import data                                                                                                    |       |                                                                                                    |  |
| Export vault<br>Domain verification<br>Single sign-on<br>Device approvals                                                                                                    | n     | Import data                                                                                                    |  |

Administrator Konsole Import

3. Vervollständigen Sie die folgenden Felder aus den Dropdown-Menüs:

- **Sammlung:** Wählen Sie diese Option aus, wenn Sie möchten, dass der importierte Inhalt in eine vorhandene Sammlung verschoben wird.
- Dateiformat : Wählen Sie das Format der Importdatei.
- 4. Wählen Sie **Datei auswählen** und fügen Sie die Datei zum Import hinzu oder kopieren/fügen Sie den Inhalt Ihrer Datei in das Eingabefeld ein.

#### **△** Warning

Beim Importieren wird nicht geprüft, ob Elemente in der zu importierenden Datei bereits in Ihrem Tresor vorhanden sind. Wenn Sie mehrere Dateien importieren oder Dateien mit Elementen importieren, die bereits in Ihrem Tresor vorhanden sind, werden Duplikate erstellt.

5. Wählen Sie **Daten importieren**, um den Import auszulösen. Wenn Sie eine passwortgeschützte **. j son** Datei importieren, geben Sie das Passwort in das Fenster **Tresor Import bestätigen** ein, das erscheinen wird.

Dateianhänge müssen manuell in Ihren Tresor hochgeladen werden.

### **U bit**warden

### Fehlerbehebung

#### Import von Dateianhängen

Dateianhänge müssen manuell in Ihren Bitwarden-Tresor migriert werden, da sie derzeit nicht in Massenimportoperationen enthalten sind. Bitte beachten Sie, dass die Speicherung von Dateianhängen nur für Premium-Benutzer verfügbar ist, einschließlich Mitgliedern von bezahlten Organisationen (Families, Teams oder Enterprise).

### Längenbezogene Importfehler

Die folgenden Fehlermeldungen, die typischerweise beim Versuch, eine **.** CSV zu importieren, erhalten werden, deuten darauf hin, dass ein Eintrag in Ihrer Importdatei einen angegebenen Wert hat, der das erlaubte **verschlüsselte** Zeichenlimit für seinen Feldtyp überschreitet:

| FI Import  | error ×                                                                                                    |       |
|------------|----------------------------------------------------------------------------------------------------|-------|
| Resolve t  | he errors below and try again.                                                                             |       |
| (i<br>Name | Description                                                                                                | data/ |
| s          | [2] [Login] "My New Item": The field Notes exceeds the maximum encrypted value length of 10000 characters. |       |
| o.<br>Ok   |                                                                                                    |       |

Fehlermeldung: Zulässige Zeichenanzahl überschritten.

Um dieses Problem zu lösen, öffnen Sie die . CSV Datei in einem Texteditor oder Tabellenkalkulationsprogramm und entfernen oder reduzieren Sie die Zeichenzahl des betreffenden Eintrags. Bitwarden wird Ihre . CSV Datei nicht importieren, bis sie frei von Verstößen ist. Der Inhalt der Fehlermeldungen enthält mehrere relevante Daten, um Ihnen zu helfen, den fehlerhaften Eintrag zu identifizieren. Zum Beispiel, im obigen Beispiel:

- [1] identifiziert die Indexnummer, an der sich der anstößige Eintrag befindet, angepasst an die Zeilennummerierung in den meisten Tabellenkalkulationsprogrammen.
- [Login] identifiziert den Vault- Elementtyp des problematischen Elements.
- "Facebook" identifiziert den Namen des betreffenden Artikels.
- Notizen gibt das Feld (Spalte) an, in dem die Zeichenbeschränkung überschritten wird.
- 10000 gibt das Zeichenlimit an, das für dieses Feld (Spalte) erlaubt ist.

## **D** bit warden

#### **⊘** Tip

Beim Import wird die Zeichenzahl eines jeden Feldes aufgrund der Verschlüsselung erhöht, was bedeutet, dass ein 8000-Zeichen-Notizen-Feld in Ihrer .csv-Datei auf über 10.000 Zeichen skaliert wird, wenn es mit Bitwarden in Kontakt kommt, was diesen Fehler auslöst. Als Faustregel gilt, dass sich die Anzahl der Zeichen bei Verschlüsselung um 30–50% erhöht.

Wenn Sie weiterhin Schwierigkeiten haben, den fehlerhaften Eintrag mit den in dem Fehler bereitgestellten Daten zu lokalisieren, kann es hilfreich sein, sich zunächst auf Notizen zu konzentrieren, da diese häufig die Ursache für diesen Fehler sind.

### Dateigrößen Importbeschränkungen

Importe können abgelehnt werden, wenn sie eine der folgenden Datenbeschränkungen überschreiten:

- Wenn Ihr Import mehr als 7.000 Einträge hat.
- Wenn Ihr Import mehr als 2.000 Ordner hat.
- Wenn Ihr Import mehr als 2.000 Sammlungen hat.
- Wenn Ihr Import mehr als 7.000 Eintrag-Ordner-Beziehungen hat (z.B. kann man sagen, dass ein einzelner Eintrag in 3 Ordnern 3 Eintrag-Ordner-Beziehungen hat).
- Wenn Ihr Import mehr als 14.000 Eintrag-Sammlung-Beziehungen hat (z.B. kann man sagen, dass ein einzelner Eintrag in 3 Sammlungen 3 Eintrag-Sammlung-Beziehungen hat).